# NX-OS Bash Shell에서 Docker 작성 설치

### 목차

<u>소개</u> <u>사전 요구 사항</u> <u>요구 사항</u> <u>사용되는 구성 요소</u> <u>HTTP/HTTPS 프록시 구성</u> <u>일시적으로 HTTP/HTTPS 프록시 구성</u> <u>HTTP/HTTPS 프록시 영구 구성</u> <u>Docker 작성 설치</u> <u>Docker 작성 기능 확인</u> 관련 정보

## 소개

이 문서에서는 NX-OS Bash 셸 내에 Docker Compose 패키지를 설치하는 데 사용되는 단계에 대해 설명합니다.

Cisco Nexus 3000 및 9000 Series 장치는 NX-OS 릴리스 9.2(1)부터 Bash 셸 내에서 Docker 기능 을 지원합니다. Docker 작성 문서에서 설명한 대로 "작성은 다중 컨테이너 Docker 응용 프로그램을 정의하고 실행하기 위한 도구입니다." Docker 작성을 사용하면 응용 프로그램 개발자가 "dockercompose.yml"이라는 단일 YAML 파일 내에서 응용 프로그램을 구성하는 모든 서비스를 정의할 수 있습니다. 그런 다음 하나의 명령으로 모든 서비스를 생성, 구축 및 시작할 수 있습니다.또한 Docker Compose 명령 모음 내에서 모든 서비스를 중지하고 모니터링할 수 있습니다.

Docker 기능은 NX-OS Bash 셸 내에서 기본적으로 지원되지만 Docker Compose는 별도로 설치해 야 합니다.

## 사전 요구 사항

### 요구 사항

이 문서를 사용하려면 Cisco Nexus 디바이스에서 Bash 셸을 활성화해야 합니다.Bash 셸을 활성화 하는 지침은 <u>Cisco Nexus 9000 Series NX-OS Programmability Guide</u>의 Bash 장의 "Accesing Bash" 섹션을 참조하십시오.

이 문서에서는 IP 주소에 대한 도메인 호스트 이름을 확인할 수 있는 DNS 클라이언트로 Bash 셸을 구성해야 합니다.Bash 셸 내에서 DNS 서버를 구성하는 방법은 문서를 참조하십시오.

### 사용되는 구성 요소

이 문서의 정보는 다음 소프트웨어 및 하드웨어 버전을 기반으로 합니다.

• NX-OS 릴리스 9.2(1)부터 시작하는 Nexus 9000 플랫폼

#### • NX-OS 릴리스 9.2(1)부터 시작하는 Nexus 3000 플랫폼

이 문서의 정보는 특정 랩 환경의 디바이스에서 생성되었습니다.이 문서에 사용된 모든 디바이스는 초기화된(기본) 컨피그레이션으로 시작되었습니다.현재 네트워크가 작동 중인 경우, 모든 명령어의 잠재적인 영향을 미리 숙지하시기 바랍니다.

### HTTP/HTTPS 프록시 구성

환경에서 HTTP 또는 HTTPS 프록시를 사용해야 하는 경우 Docker 작성을 설치하기 전에 이러한 프록시를 사용하도록 Bash 셸을 구성해야 합니다.

run bash sudo su - 명령을 통해 루트 사용자로 Bash 셸에 로그인합니다.

Nexus# run bash sudo su root@Nexus#whoami root

### 일시적으로 HTTP/HTTPS 프록시 구성

이 세션에 대해 HTTP/HTTPS 프록시를 임시로 구성하려면 export 명령을 사용하여 "http\_proxy" 및 "https\_proxy" 환경 변수를 정의합니다.이 예제는 아래와 같습니다. 여기서 "proxy.exampledomain.com"은 가상 프록시 서버의 호스트 이름입니다.

root@Nexus#export http\_proxy=http://proxy.example-domain.com:80/ root@Nexus#export https\_proxy=https://proxy.example-domain.com:80/ 환경 변수가 echo \$http\_proxy 및 echo \$https\_proxy 명령을 사용하여 원하는 대로 구성되었는지 확 인합니다.

root@Nexus#echo \$http\_proxy http://proxy.example-domain.com:80/ root@Nexus#echo \$https\_proxy https://proxy.example-domain.com:80/ 이러한 환경 변수에 할당된 값은 세션이 종료될 때 지워지며 Bash 셸을 입력할 때마다 재구성해야

합니다.아래 예에서는 위 컨피그레이션이 종료되는 Bash 세션을 실행하여 프롬프트를 NX-OS로 반 환합니다.그런 다음 환경 변수가 지워진 Bash 셸에 대한 새 세션이 생성됩니다.

root@Nexus#export http\_proxy=http://proxy.example-domain.com:80/ root@Nexus#export https\_proxy=https://proxy.example-domain.com:80/ root@Nexus#echo \$http\_proxy http://proxy.example-domain.com:80/ root@Nexus#echo \$https\_proxy https://proxy.example-domain.com:80/ root@Nexus#exit Nexus# run bash sudo su root@Nexus#echo \$http proxy

root@Nexus#echo \$https\_proxy

root@Nexus#

### HTTP/HTTPS 프록시 영구 구성

Bash 셸을 입력하는 특정 사용자에 대해 모든 세션에 대해 HTTP/HTTPS 프록시를 영구적으로 구 성하려면 사용자가 로그인할 때마다 "http\_proxy" 및 "https\_proxy" 환경 변수를 자동으로 내보내야 합니다.이 작업은 명령을 사용자 디렉토리에 있는 .bash\_profile 파일에 추가하여 수행할 수 있습니 다. 이 파일은 사용자가 Bash 셸에 로그인할 때 자동으로 로드됩니다.이 예제는 아래와 같습니다. 여기서 "proxy.example-domain.com"은 가상 프록시 서버의 호스트 이름입니다.

root@Nexus#pwd /root root@Nexus#1s -al total 28 drwxr-xr-x 5 root floppy 200 Dec 6 13:22 . drwxrwxr-t 62 root network-admin 1540 Nov 26 18:10 .. -rw----- 1 root root 9486 Dec 6 13:22 .bash\_history -rw-r--r- 1 root floppy 703 Dec 6 13:22 .bash\_profile drwx----- 3 root root 60 Nov 26 18:10 .config drwxr-xr-x 2 root root 60 Nov 26 18:11 .ncftp -rw------ 1 root root 0 Dec 5 14:37 .python-history -rw----- 1 root floppy 12 Nov 5 05:38 .rhosts drwxr-xr-x 2 root floppy 60 Nov 5 06:17 .ssh -rw----- 1 root root 5499 Dec 6 13:20 .viminfo root@Nexus#echo "export http\_proxy=http://proxy.example-domain.com:80/" >> .bash\_profile root@Nexus#echo "export https\_proxy=https://proxy.example-domain.com:80/" >> .bash\_profile root@Nexus#cat .bash\_profile | grep proxy export http\_proxy=http://proxy.example-domain.com:80/ export https\_proxy=https://proxy.example-domain.com:80/ root@Nexus#exit Nexus# run bash sudo su - root@Nexus#echo \$http\_proxy http://proxy.example-domain.com:80/ root@Nexus#echo \$https\_proxy https://proxy.example-domain.com:80/

Bash 셸을 입력하는 모든 사용자에 대해 모든 세션에 대해 특정 HTTP/HTTPS 프록시를 구성하려 면 이러한 명령을 /etc/profile 파일에 추가합니다.Bash는 사용자가 Bash 셸에 로그인할 때 이 파일 을 먼저 자동으로 로드합니다. 따라서 Bash 셸에 로그인하는 모든 사용자는 이에 따라 HTTP/HTTPS 프록시가 구성됩니다.

이 예제는 아래와 같습니다. 여기서 "proxy.example-domain.com"은 가상 프록시 서버의 호스트 이 름입니다.그런 다음 사용자 어카운트 "docker-admin"이 Bash shelltype으로 구성됩니다. 이 경우 디 바이스에 원격으로 액세스할 때 사용자 어카운트가 Bash 셸에 직접 로그인할 수 있습니다.그런 다 음 docker-admin 사용자 계정을 사용하여 관리 VRF를 통해 Nexus 디바이스의 mgmt0 IP 주소 (192.0.2.1)에 액세스하는 데 SSH를 사용합니다.이 예에서는 새로운 사용자 계정이 Bash 셸에 로그 인된 경우에도 "http\_proxy" 및 "https\_proxy" 환경 변수가 설정되었음을 보여 줍니다.

```
root@Nexus#echo "export http_proxy=http://proxy.example-domain.com:80/" >> /etc/profile
root@Nexus#echo "export https_proxy=https://proxy.example-domain.com:80/" >> /etc/profile
root@Nexus#cat /etc/profile | grep proxy
export http_proxy=http://proxy.example-domain.com:80/ export https_proxy=https://proxy.example-
domain.com:80/ root@Nexus#exit
Nexus# run bash sudo su -
root@Nexus#echo $http_proxy
http://proxy.example-domain.com:80/ root@Nexus#echo $https_proxy
https://proxy.example-domain.com:80/ root@Nexus#exit
Nexus# configure terminal
Nexus (config) # username docker-admin role dev-ops password example_password
Nexus(config)# username docker-admin shelltype bash
Nexus(config)# exit
Nexus# ssh docker-admin@192.0.2.1 vrf management
Password: -bash-4.3$ whoami
docker-admin
-bash-4.3$ echo $http_proxy
http://proxy.example-domain.com:80/ -bash-4.3$ echo $https_proxy
https://proxy.example-domain.com:80/
```

## Docker 작성 설치

Docker Compose를 설치하려면 wget 유틸리티를 사용하여 Docker Compose의 최신 이진 릴리스 를 다운로드한 다음 해당 이진 파일을 /usr/bin 디렉토리에 배치해야 합니다.

1. Docker Compose GitHub <u>페이지</u>에서 <u>사용 가능한 최신 릴리스와</u> 함께 사용할 수 있는 Docker Compose<u>의</u> 최신 버전을 <u>확인합니다</u>.웹 페이지 맨 위에 있는 최신 안정적 릴리스의 버전 번호를 찾 습니다.이 글을 쓸 때, 가장 최근의 안정적인 출시는 1.23.2.

2. 아래의 URL에서 {latest-version}을 이전 단계에서 찾은 최신 안정형 릴리스의 버전 번호로 대체 하여 Docker 작성 바이너리의 URL을 작성합니다.

https://github.com/docker/compose/releases/download/{latest-version}/docker-compose-Linuxx86\_64

예를 들어, 이 작성 시 1.23.2의 URL은 다음과 같습니다 .https://github.com/docker/compose/releases/download/1.23.2/docker-compose-Linux-x86\_64

3. 다음과 같이 run bash sudo su - 명령을 사용하여 NX-OS 프롬프트에서 Bash 셸을 root 입력합니다.

Nexus# **run bash sudo su** root@Nexus#**whoami** root

4. 필요한 경우 Bash 셸의 네트워크 네임스페이스 컨텍스트를 DNS 및 인터넷 연결을 사용하는 네 임스페이스로 변경합니다.네트워크 네임스페이스는 NX-OS VRF와 논리적으로 동일합니다.아래 예는 이 특정 환경에서 DNS 및 인터넷 연결이 있는 관리 네트워크 네임스페이스 컨텍스트로 전환 하는 방법을 보여줍니다.

#### root@Nexus#ip netns exec management bash

root@Nexus#ping cisco.com -c 5

PING cisco.com (72.163.4.161) 56(84) bytes of data. 64 bytes from www1.cisco.com (72.163.4.161): icmp\_seq=1 ttl=239 time=29.2 ms 64 bytes from www1.cisco.com (72.163.4.161): icmp\_seq=2 ttl=239 time=29.3 ms 64 bytes from www1.cisco.com (72.163.4.161): icmp\_seq=3 ttl=239 time=29.3 ms 64 bytes from www1.cisco.com (72.163.4.161): icmp\_seq=4 ttl=239 time=29.2 ms 64 bytes from www1.cisco.com (72.163.4.161): icmp\_seq=5 ttl=239 time=29.2 ms --- cisco.com ping statistics ---5 packets transmitted, 5 received, 0% packet loss, time 4000ms rtt min/avg/max/mdev = 29.272/29.299/29.347/0.218 ms

5. 다음 명령을 입력하여 {docker-url}을 이전 단계에서 만든 URL로 바꿉니다.wget {docker-url} -0 /usr/bin/docker-compose.다음은 이 명령을 실행하는 예입니다.

https://github.com/docker/compose/releases/download/1.23.2/docker-compose-Linux-x86\_64을 {docker-url}의 대체 URL로 사용합니다.

#### root@Nexus#wget https://github.com/docker/compose/releases/download/1.23.2/docker-compose-Linuxx86\_64 -0 /usr/bin/docker-compose

--2018-12-06 15:24:36-- https://github.com/docker/compose/releases/download/1.23.2/dockercompose-Linux-x86\_64 Resolving proxy.example-domain.com.. 2001:DB8::1, 192.0.2.100 Connecting to proxy.example-domain.com/2001:DB8::1|:80... failed: Cannot assign requested address. Connecting to proxy.example-domain.com/192.0.2.100|:80... connected. Proxy request sent, awaiting response... 302 Found Location: https://github-production-release-asset-2e65be.s3.amazonaws.com/15045751/67742200-f31f-11e8-947e-bd56efcd8886?X-Amz-Algorithm=AWS4-HMAC- SHA256&X-Amz-Credential=AKIAIWNJYAX4CSVEH53A%2F20181206%2Fus-east-1%2Fs3%2Faws4\_request&X-Amz-Date=20181206T152526Z&X-Amz-Expires=300&X-Amz-Signature=dfccfd5a32a908040fd8c18694d6d912616f644e7ab3564c6b4ce314a0adbbc7&X-Amz-SignedHeaders=host&actor\_id=0&response-content-disposition=attachment%3B%20filename%3Ddockercompose-Linux-x86\_64&response-content-type=application%2Foctet-stream [following] --2018-12-06 15:24:36-- https://github-production-release-asset-2e65be.s3.amazonaws.com/15045751/67742200f31f-11e8-947e-bd56efcd8886?X-Amz-Algorithm=AWS4-HMAC-SHA256&X-Amz-Credential=AKIAIWNJYAX4CSVEH53A%2F20181206%2Fus-east-1%2Fs3%2Faws4\_request&X-Amz-Date=20181206T152526Z&X-Amz-Expires=300&X-Amz-Signature=dfccfd5a32a908040fd8c18694d6d912616f644e7ab3564c6b4ce314a0adbbc7&X-Amz-SignedHeaders=host&actor\_id=0&response-content-disposition=attachment%3B%20filename%3Ddockercompose-Linux-x86\_64&response-content-type=application%2Foctet-stream Connecting to proxy.example-domain.com | 192.0.2.100 |:80... connected. Proxy request sent, awaiting response... 200 OK Length: 11748168 (11M) [application/octet-stream] Saving to: ,Äò/usr/bin/dockercompose, Äô /usr/bin/docker-compose MB/s) - ,Äò/usr/bin/docker-compose,Äô saved [11748168/11748168] root@Nexus#

#### 6. /usr/bin/docker-compose 이진 파일의 사용 권한을 수정하여 chmod +x /usr/bin/docker-compose 명 령을 사용하여 실행할 수 있도록 합니다.이 내용은 다음과 같습니다.

root@Nexus#docker-compose

bash: /usr/bin/docker-compose: Permission denied root@Nexus#chmod +x /usr/bin/docker-compose root@Nexus#docker-compose

Define and run multi-container applications with Docker. Usage: docker-compose [-f --help--file FILE Specify an alternate compose file--project-name NAME Specify an alternate project namedirectory--verbose Show more output--log-level LEVEL Set log level (DEBUG, INFO, WARNING, ERROR, CRITICAL)--no-ansi Do not print ANSI control characters--version Print version and exit-host HOST Daemon socket to connect to--tls Use TLS; implied by --tlsverify--tlscacert CA\_PATH Trust certs signed only by this CA--tlscert CLIENT\_CERT\_PATH Path to TLS certificate file-tlskey TLS\_KEY\_PATH Path to TLS key file--tlsverify Use TLS and verify the remote--skiphostname-check Don't check the daemon's hostname against theinthe--project-directory PATH Specify an alternate working directorytheofthefile--compatibility If set, Compose will attempt to convert

deploykeys infiles to or a from the file and the file create and and time from a command in a running container on a command kill from the for a a one command number of for a start stop the and start version the version of the start stop of the start stop of the

## Docker 작성 기능 확인

작은 docker-compose.yml 파일을 만들고 실행하여 Docker Compose가 성공적으로 설치되었고 작 동하는지 확인할 수 있습니다.아래 예에서는 이 프로세스를 단계별로 진행합니다.

root@Nexus#mkdir docker-compose-example root@Nexus#cd docker-compose-example/ root@Nexus#1s -al total 0 drwxr-xr-x 2 root root 40 Dec 6 15:31 . drwxr-xr-x 6 root floppy 260 Dec 6 15:31 .. root@Nexus#vi docker-compose.yml root@Nexus#cat docker-compose.yml version: "3" services: example\_mongo: image: mongo:latest container\_name: "example\_mongo" example\_alpine: image: alpine:latest container\_name: "example\_alpine"

#### root@Nexus#docker-compose up Creating network "docker-compose-example\_default" with the default driver Pulling example\_mongo (mongo:latest)... latest: Pulling from library/mongo 7b8b6451c85f: Pull complete ab4d1096d9ba: Pull complete e6797d1788ac: Pull complete e25c5c290bde: Pull complete 45aa1a4d5e06: Pull complete b7e29f184242: Pull complete ad78e42605af: Pull complete 1f4ac0b92a65: Pull complete 55880275f9fb: Pull complete bd0396c9dcef: Pull complete 28bf9db38c03: Pull complete 3e954d14ae9b: Pull complete cd245aa9c426: Pull complete Creating example\_mongo ... done Creating example\_alpine ... done Attaching to example\_alpine, example\_mongo | 2018-12-06T15:36:18.710+0000 I CONTROL [main] Automatically disabling TLS example\_mongo 1.0, to force-enable TLS 1.0 specify --sslDisabledProtocols 'none' example\_mongo | 2018-12-06T15:36:18.717+0000 I CONTROL [initandlisten] MongoDB starting : pid=1 port=27017 dbpath=/data/db 64-bit host=c4f095f9adb0 example\_mongo | 2018-12-06T15:36:18.717+0000 I CONTROL [initandlisten] db version v4.0.4 example\_mongo | 2018-12-06T15:36:18.717+0000 I CONTROL [initandlisten] git version: f288a3bdf201007f3693c58e140056adf8b04839 example\_mongo | 2018-12-06T15:36:18.717+0000 I CONTROL [initandlisten] OpenSSL version: OpenSSL 1.0.2g 1 Mar 2016 example\_mongo | 2018-12-06T15:36:18.717+0000 I CONTROL [initandlisten] allocator: tcmalloc example mongo | 2018-12-06T15:36:18.717+0000 I CONTROL [initandlisten] modules: none example mongo | 2018-12-06T15:36:18.717+0000 I CONTROL [initandlisten] build environment: example\_mongo | 2018-12-06T15:36:18.717+0000 I CONTROL [initandlisten] distmod: ubuntu1604 example\_mongo | 2018-12-06T15:36:18.717+0000 I CONTROL [initandlisten] distarch: x86\_64 example\_mongo | 2018-12-06T15:36:18.717+0000 I CONTROL [initandlisten] target\_arch: x86\_64 example\_mongo | 2018-12-06T15:36:18.717+0000 I CONTROL [initandlisten] options: { net: { bindIpAll: true } } example\_mongo | 2018-12-06T15:36:18.717+0000 I STORAGE [initandlisten] example\_mongo | 2018-12-06T15:36:18.717+0000 I STORAGE [initandlisten] \*\* WARNING: Using the XFS filesystem is strongly recommended with the WiredTiger storage engine example\_mongo | 2018-12-06T15:36:18.717+0000 I STORAGE [initandlisten] \*\* See http://dochub.mongodb.org/core/prodnotesfilesystem example\_mongo | 2018-12-06T15:36:18.717+0000 I STORAGE [initandlisten] wiredtiger\_open config: create, cache\_size=31621M, session\_max=20000, eviction=(threads\_min=4, threads\_max=4), config\_base=fa lse,statistics=(fast),log=(enabled=true,archive=true,path=journal,compressor=snappy),file\_manage r=(close\_idle\_time=100000),statistics\_log=(wait=0),verbose=(recovery\_progress), example\_alpine exited with code 0 example\_mongo | 2018-12-06T15:36:19.722+0000 I STORAGE [initandlisten] WiredTiger message [1544110579:722686] [1:0x7f9d5de45a40], txn-recover: Set global recovery timestamp: 0 example\_mongo | 2018-12-06T15:36:19.745+0000 I RECOVERY [initandlisten] WiredTiger recoveryTimestamp. Ts: Timestamp(0, 0) example\_mongo | 2018-12-06T15:36:19.782+0000 I CONTROL [initandlisten] example\_mongo | 2018-12-06T15:36:19.782+0000 I CONTROL [initandlisten] \*\* WARNING: Access control is not enabled for the database. example\_mongo | 2018-12-06T15:36:19.782+0000 I CONTROL [initandlisten] \*\* Read and write access to data and configuration is unrestricted. example\_mongo | 2018-12-06T15:36:19.782+0000 I CONTROL [initandlisten] example\_mongo | 2018-12-06T15:36:19.783+0000 I STORAGE [initandlisten] createCollection: admin.system.version with provided UUID: dc0b3249-576e-4546-9d97-de841f5c45c4 example\_mongo | 2018-12-06T15:36:19.810+0000 I COMMAND [initandlisten] setting featureCompatibilityVersion to 4.0 example\_mongo | 2018-12-06T15:36:19.814+0000 I STORAGE [initandlisten] createCollection: local.startup\_log with generated UUID: 2f9820f5-11ad-480da46c-c58222beb0ad example\_mongo | 2018-12-06T15:36:19.841+0000 I FTDC [initandlisten] Initializing full-time diagnostic data capture with directory '/data/db/diagnostic.data' example\_mongo | 2018-12-06T15:36:19.842+0000 I NETWORK [initandlisten] waiting for connections on port 27017 example\_mongo | 2018-12-06T15:36:19.842+0000 I STORAGE [LogicalSessionCacheRefresh] createCollection: config.system.sessions with generated UUID:

d4aeac07-29fd-4208-9f83-394b4af648a2 example\_mongo | 2018-12-06T15:36:19.885+0000 I INDEX [LogicalSessionCacheRefresh] build index on: config.system.sessions properties: { v: 2, key: { lastUse: 1 }, name: "lsidTTLIndex", ns: "config.system.sessions", expireAfterSeconds: 1800 } example\_mongo | 2018-12-06T15:36:19.885+0000 I INDEX [LogicalSessionCacheRefresh] building index using bulk method; build may temporarily use up to 500 megabytes of RAM example\_mongo | 2018-12-06T15:36:19.886+0000 I INDEX [LogicalSessionCacheRefresh] build index done. scanned 0 total records. 0 secs ^C Gracefully stopping... (press Ctrl+C again to force) Stopping example\_mongo ... done root@Nexus#

**주의:**docker-compose 명령이 실행될 때 DNS 및 인터넷 연결이 있는 네트워크 네임스페이스의 컨텍스트 내에서 실행되는지 확인합니다.그렇지 않으면 Docker 작성에서 요청한 이미지를 Docker 허브에서 가져올 수 없습니다.

**참고:**Docker 작성 세션에 연결된 상태에서 Docker 작성에서 시작한 다중 컨테이너 Docker 응 용 프로그램을 중지하려면 "Ctrl+C" 키 조합을 누릅니다.

## 관련 정보

- <u>Docker 작성 설치 설명서</u>
- <u>Docker 작성 문서 개요</u>
- <u>Cisco Nexus 9000 Series NX-OS 프로그래밍 가이드, 릴리스 9.x</u>
- <u>Cisco Nexus 9000 Series NX-OS 프로그래밍 가이드, 릴리스 7.x</u>
- <u>Cisco Nexus 9000 Series NX-OS 프로그래밍 가이드, 릴리스 6.x</u>
- <u>Cisco Nexus 3000 Series NX-OS 프로그래밍 가이드, 릴리스 9.x</u>
- <u>Cisco Nexus 3000 Series NX-OS 프로그래밍 가이드, 릴리스 7.x</u>
- <u>Cisco Nexus 3000 Series NX-OS 프로그래밍 가이드, 릴리스 6.x</u>
- Cisco Nexus 3500 Series NX-OS 프로그래밍 가이드, 릴리스 9.x
- <u>Cisco Nexus 3500 Series NX-OS 프로그래밍 가이드, 릴리스 7.x</u>
- Cisco Nexus 3500 Series NX-OS 프로그래밍 가이드, 릴리스 6.x
- Cisco Nexus 3600 Series NX-OS 프로그래밍 가이드, 릴리스 9.x
  Cisco Nexus 3600 Series NX-OS 프로그래밍 가이드, 릴리스 7.x
- <u>Cisco Nexus 3000 Series NX-OS 프로그대랑 가이드, 필디스 7.</u>
- Cisco Open NX-OS를 통한 프로그래밍 기능 및 자동화